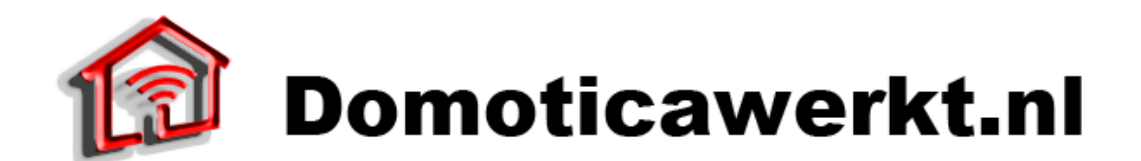

#### Installeren van een Foscam IP camera in de Fibaro Home Center.

Voor dat u begint zorg dat uw Foscam camera juist is geïnstalleerd. Voor installatie van uw Foscam camera raadpleeg de meegeleverde handleiding of onze instructie video. Tijdens de installatie van uw Foscam stel u de volgende parameters in die uw later nodig heeft in deze handleiding.

- IP-adres
- Poort
- Gebruikersnaam
- Wachtwoord

Log in op uw Home control box van Fibaro en ga vervolgens naar het tabblad apparaten en klik vervolgens op "Toevoegen en verwijderen". U krijgt nu het volgende op uw pagina te zien.

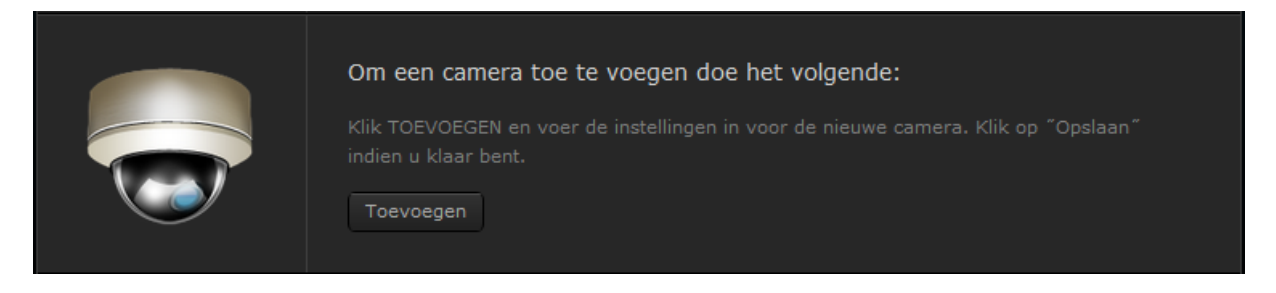

Klik hier op "Toevoegen" om een IP camera aan uw Fibaro Home center te koppelen.

Het onderstaande verschijnt op uw scherm:

| Algemene instellingen | Geavanceerde instellingen                |
|-----------------------|------------------------------------------|
|                       |                                          |
|                       | Naam: Entree                             |
|                       | Kamer: Voordeur                          |
|                       | Camera model: Foscam                     |
|                       | ID: 0                                    |
|                       | Gebruikersnaan GEBRUIKERSNAAM            |
|                       | Paswoord:                                |
|                       | ✔ Toon het camerabeeld op de hoofdpagina |

Vul alle gegevens in. Naam: Kamer:

Camera model:

Passwoord:

Gebruikersnaam:

Een zelf gekozen naam zodat u, uw camera herkent De locatie waar uw camera zich bevind. Hier heeft u de keuze uit uw zelf aangemaakte ruimtes onder het tabblad "Kamers" Selecteer hier "Foscam" Vul uw gebruikersnaam in van uw Foscam Camera Vul uw wachtwoord in van uw Foscam Camera .

ol.cgi?coi

ol.cgi?coi

ol.cgi?cor

decoder\_control.cgi?coi

# Klik op opslaan!:

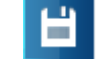

# Wanneer u op "Geavanceerde instellingen" klikt krijgt u de volgende extra instelling te zien.

#### Camera instellingen

Om de camera te bewegen, stel URL´s in voor elke functie.

|     | IP adres:                                                                                                    | 192.168.1.20:8 |
|-----|----------------------------------------------------------------------------------------------------|----------------|
|     | JPG URL. Indien een camera uit de lijst wordt gekozen, zal deze regel                                                                                     | snapshot.cgi   |
|     | automatisch ingevult worden. Anders dient u de URL in te voeren zoals<br>opgegeven door de fabrikant.:                                                    |                |
|     | MJPG stream URL. Indien een camera uit de lijst wordt gekozen, zal deze regel                                                                             | video.cgi      |
|     | opgegeven door de fabrikant.:                                                                                                    |                |
| Dra | raai naar links URL. Indien een camera uit de lijst wordt gekozen, zal deze<br>egel automatisch ingevult worden. Anders dient u de URL in te voeren zoals | decoder_cont   |
|     | opgegeven door de fabrikant.:                                                                                                    |                |
| [   | Draai naar rechts URL. Indien een camera uit de lijst wordt gekozen, zal deze                                                                             | decoder_cont   |
|     | opgegeven door de fabrikant.:                                                                                                    |                |
|     | Beweeg naar boven URL. Indien een camera uit de lijst wordt gekozen, zal deze                                                                             | decoder_cont   |
|     | regerautomatisch ingevult worden. Anders dient die OKL in te voeren zoals                                                                                 |                |

Beweeg naar onder URL. Indien een camera uit de lijst wordt gekozen, zal deze regel automatisch ingevult worden. Anders dient u de URL in te voeren zoals opgegeven door de fabrikant.:

Stop camera beweging URL. Indien een camera uit de lijst wordt gekozen, zal deze regel automatisch ingevult worden. Anders dient u de URL in te voeren zoals opgegeven door de fabrikant.evult worden.:

Zend STOP na bewegingscommando

Geavanceerde opties voor het tonen van camera beelden in "Jouw Huis":

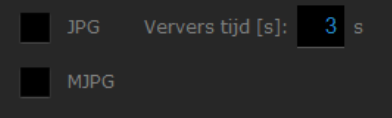

Bovenstaande instellingen moet u vervangen door de onderstaande gegevens. De rood gekleurde teksten moet u vervangen door uw Foscam GEBRUIKERSNAAM en Foscam WACHTWOORD.

### **IP adres:**

Door het IP-adres en poort van uw Foscam [IPADRESS:POORT]

### JPG URL:

cgi-bin/CGIProxy.fcgi?cmd=snapPicture2&usr=GEBRUIKERSNAAM&pwd=WACHTWOORD

#### MJPG URL:

cgi-bin/CGIStream.cgi?cmd=GetMJStream&usr=GEBRUIKERSNAAM&pwd=WACHTWOORD

#### Draai naar links URL:

cgi-bin/CGIProxy.fcgi?cmd=ptzMoveLeft&usr=GEBRUIKERSNAAM&pwd=WACHTWOORD

# **Draai naar rechts URL:** cgi-bin/CGIProxy.fcgi?cmd=ptzMoveRight&usr=GEBRUIKERSNAAM&pwd=WACHTWOORD

**Beweeg** naar boven URL: cgi-bin/CGIProxy.fcgi?cmd=ptzMoveUp&usr=GEBRUIKERSNAAM&pwd=WACHTWOORD

# Beweeg naar onder URL:

cgi-bin/CGIProxy.fcgi?cmd=ptzMoveDown&usr=GEBRUIKERSNAAM&pwd=WACHTWOORD

# Stop camera beweging URL:

cgi-bin/CGIProxy.fcgi?cmd=ptzStopRun&usr=GEBRUIKERSNAAM&pwd=WACHTWOORD

Vink onderaan de pagina de optie MJPG aan

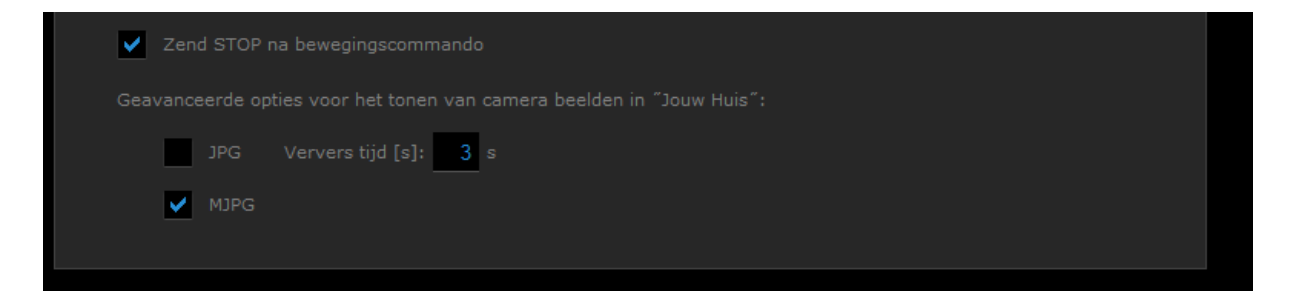

#### **MJPEG stream instellen**

De Fibaro Home center ondersteund de Foscam HD streams niet. Hierdoor moeten we eerst een extra MJPEG stream aanmaken in de Foscam. Dit doen we door de volgende url te koppieren in uw browser balk. Vervang wederom de rood gekleurden teksten door uw eigen instellingen van uw Foscam:

#### http://IPADRESS:POORT/cgi-

bin/CGIProxy.fcgi?usr=GEBRUIKERSNAAM&pwd=WACHTWOORD&cmd=setSubStreamFormat&formatt=1

#### voorbeeld:

Inttp://192.168.2.16:88/cgi-bin/CGIProxy.fcgi?usr=Domoticawerkt&pwd=D0m0&cmd=setSubStreamFormat&format=1

Één van de twee streams in uw Foscam camera staat nu op MJPEG en de camera werkt nu met uw Fibaro Home center. Door dat de Foscam camera twee streams ondersteund kunt u nog steeds met uw telefoon/ tablet/ browser of opnamen apparatuur HD kwaliteit gebruiken.

| Entree                      |               | Х                            |
|-----------------------------|---------------|------------------------------|
| Algemene instellingen       |               | Geavanceerde instellingen    |
| 2015-02-28 18:11:45<br>Home |               | Entree                       |
|                             | Kamer:        | Voordeur                     |
| Domoticawerkt.nl            | Camera model: | Foscam                       |
|                             | ID:           | 84                           |
|                             |               | Domoticawerkt                |
|                             | Paswoord:     |                              |
|                             | V Taon het a  | amerabeeld op de hoofdpagina |